## 【「さくさく形式」での商品情報登録(一度に複数登録)】

商品情報を管理している Excel と商品画像ファイルがあります。マスター管理の登録画面で一品一品商品を登録するのは、手間がかかり大変です。

商品情報も商品画像も、一度に登録することはできないでしょうか?

「商品情報」と「商品画像」を、一度に複数品登録することができます。

「商品情報」、「商品画像」を「さくさく形式」で用意すると、マスター管理からインポートすることが可能です。

キーワード: さくさく形式、商品情報、商品画像、外部データ、インポート 登録日: 2018/5/1 最終更新日: 2021/5/31

# 目次

| 1. | 「さくさく形式」データの準備   | 2  |
|----|------------------|----|
| 2. | 「さくさく形式」のインポート手順 | 4  |
| 3. | 入力オプション設定        | 9  |
| 4. | データ入力            | 12 |

#### 1. 「さくさく形式」データの準備

(1)「さくさく形式」とは、「商品情報」の CSV ファイルと「商品画像」が所定のフォーマットに基づいて配置されたものを指します。「さく さく形式」に沿ってファイルを準備できれば、「商品情報」と「商品画像」を一括で GX にインポートすることができます。まずは商品情 報 CSV ファイルを用意してください。

|              | 略 🔹           | k t∂+ = z                                                                       | くさく商品デー        | -9.csv - | Excel            |                       |                                   |                          |             |                  | æ                    | - =                                                                                                    | ×    |
|--------------|---------------|---------------------------------------------------------------------------------|----------------|----------|------------------|-----------------------|-----------------------------------|--------------------------|-------------|------------------|----------------------|----------------------------------------------------------------------------------------------------|------|
| ファイル         | , ホ−ム 挿       | 入 ページレイアウト 数式 データ 校開 表示 🛛 実行したい                                                 | い作業を入力         | してください   |                  |                       |                                   |                          |             |                  |                      | サインイン                                                                                                    | A 共有 |
| ようけに<br>いってす | →             | ・ 11 ・ A* A* = = ※・ 管折的返して全体を<br>1 ・ 型・ Δ・ 互・ 三 = ● = 砂・ 管折的返して全体を<br>フォント 5 配置 | 表示する<br>中央揃え ▼ | 標準<br>   | % <b>,</b><br>数値 | •.00 •.00<br>.00 •.00 | ビデ<br>(件付き テーブ)<br>書式 ▼ 書式)<br>スタ | レントレス セルの<br>設定 * スタイル * | 日本          | 削除<br>書式<br>セル   | ∑ -<br>↓ -<br>◆ - 74 | A<br>ズ<br>本<br>本<br>ズ<br>本<br>次<br>た<br>検索と<br>が<br>()<br>パ<br>の<br>、<br>、<br>、<br>、<br>、<br>、<br>、<br>、<br>、<br>、<br>、<br>、<br>、 | ^    |
| H6           | • 1           | x y fx                                                                          |                |          |                  |                       |                                   |                          |             |                  |                      |                                                                                                    | ~    |
|              | А             | В                                                                               | С              | D        | Е                | F                     | G                                 | Н                        | 1           | J                | к                    | L                                                                                                    | N A  |
| 1 JA         | ND-F          | 商品名称                                                                            | 巾畐             | 高さ       | 奧行               |                       |                                   |                          |             |                  |                      |                                                                                                    |      |
| 2            | 4901002006747 | 牛カレー 200g                                                                       | 131            | 167      | 22               |                       |                                   |                          |             |                  |                      |                                                                                                    |      |
| 3            | 4901002007386 | お姫さまのハッシュドビーフ 100g                                                              | 155            | 5 76     | 24               |                       |                                   |                          |             |                  |                      |                                                                                                    |      |
| 4            | 4901002011505 | ゴールデンカレー辛口 110g                                                                 | 76             | 155      | 23               |                       |                                   |                          |             |                  |                      |                                                                                                    |      |
| 5            | 4901002011895 | ハッシュドビーフ レトルト 210g                                                              | 132            | 2 166    | 25               |                       |                                   |                          |             |                  |                      |                                                                                                    |      |
| 6            | 4901002011918 | スペシャルディナーカレー 230g                                                               | 140            | 170      | 28               |                       | フォーマットにある項目すべてを                   |                          |             |                  | を                    |                                                                                                    |      |
| 7            | 4901002011925 | スペシャルディナーカレー 辛口 箱 220g                                                          | 148            | 3 173    | 27               |                       |                                   | -                        | <b>ユ</b> ニオ | マ心西日             | + = 11:              | ±++/                                                                                                    |      |
| 8            | 4901002012274 | なっとくのビーフカレー中辛 220g                                                              | 139            | 179      | 19               |                       |                                   | н                        | 1息9         | つ<br>少<br>安<br>に | 1000                 | エビル。                                                                                                    |      |
| 9            | 4901002012281 | なっとくのビーフカレー甘口 220g                                                              | 139            | 179      | 20               |                       |                                   | 状況                       | こに応         | じて整備             | 帯して                  | ください                                                                                                    | ۱.   |
| 10           | 4901002012304 | フォンドボーディナーカレー甘口 200g                                                            | 99             | 200      | 25               |                       |                                   |                          |             |                  |                      |                                                                                                    |      |
| 11 4         | 4901002012403 | フォンドボーディナーカレー辛口 200g                                                            | 99             | 200      | 25               |                       |                                   | -                        |             | -                | 1                    | -                                                                                                    |      |
| 12           | 4901002012427 | ドライカリー中辛 130g                                                                   | 121            | 158      | 21               |                       |                                   |                          |             |                  |                      |                                                                                                    |      |
| 13           | 4901002012434 | ドライカリー辛口 130g                                                                   | 121            | 158      | 21               |                       |                                   |                          |             |                  |                      |                                                                                                    |      |
| 14           | 4901002014599 | なっとくのビーフカレー辛口 220g                                                              | 130            | 170      | 15               |                       |                                   |                          |             |                  |                      |                                                                                                    |      |
| 15           | 4901002015985 | カレーの王子さまランチ 70g×2                                                               | 120            | 157      | 18               |                       |                                   |                          |             |                  |                      |                                                                                                    |      |
| 4            | さくさく          | 商品データ (+)                                                                       |                | 1        |                  | : [                   | 4                                 |                          |             | 1                | 1                    |                                                                                                    |      |
| 准備完          | 7             |                                                                                 |                |          |                  |                       |                                   |                          | Ħ           |                  |                      | +                                                                                                    | 100% |

フォーマットの詳細は、「レコードフォーマット集」を参照してください。

(2)「商品画像」をフォーマットに則って配置してください。

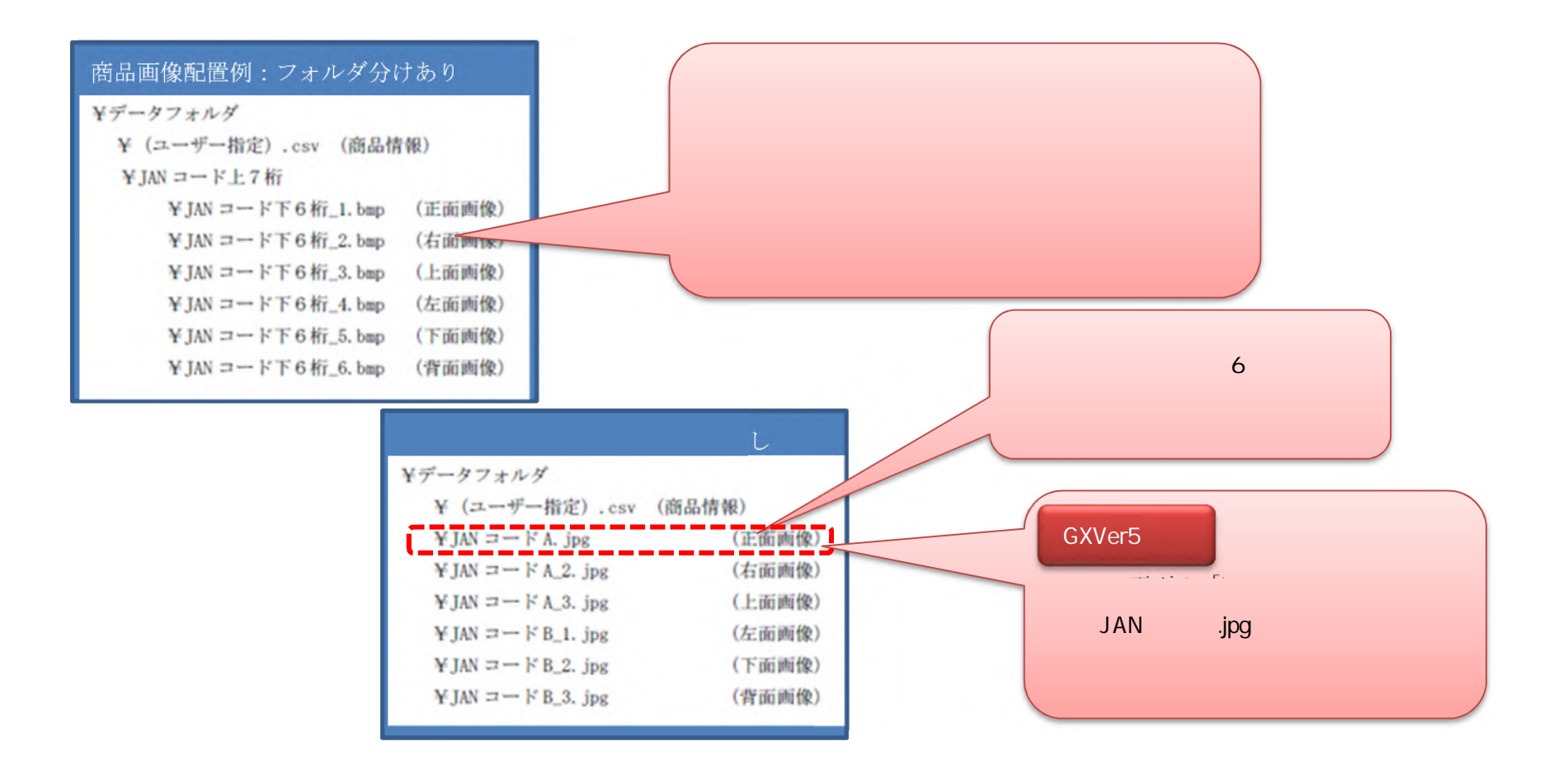

フォーマットの詳細は「レコードフォーマット集」を参照してください。

- 2. 「さくさく形式」のインポート手順
- (1)メニューボタン[マスター管理]を選択してください。

| StoreManagerGX - Tanawari                     |  |
|-----------------------------------------------|--|
| デル(M) 店舗構成(E) 帳票(P) システム(S) ユーティリティ(U) ヘルプ(H) |  |
| ↓ □ ↓ 採用店舗管理(棚割軸) マスター管理                      |  |
|                                               |  |
|                                               |  |
| ストマネ広場 & ストマネ e 教室                            |  |
| StoreManagerGXの保守サービス及び利用契約。 選択してください         |  |
| インフォメーション、FAQ、操作マニュアルのダウンロ-                   |  |
| StoreManagerGXの操作学習用 e ラーニング「ストマネ e 教室」など。    |  |
| ストマネ広場                                        |  |
|                                               |  |
| Tanawarita 9 C                                |  |
| StoreManagerGX-Rを利用している小売業に棚割情報を提供できるWebサービス。 |  |
| Tanawariぽすと                                   |  |
|                                               |  |
| StoreManagerの総合Webサイト                         |  |
| 製品・サービスの紹介、導入事例、セミナーの開催情報、お問い合わせなど。           |  |
|                                               |  |

(2)[マスター管理メイン画面]が表示されます。メニュー[インポート]-[外部データ]-[さくさく形式]を選択してください。

| 或: Defa<br>外部データ<br>j品情報 | 胡割刊                                            | プラネット<br>FDB | チェーン情報      | マスター情報       |  |
|--------------------------|------------------------------------------------|--------------|-------------|--------------|--|
| 標準商品                     |                                                | SP X / 1 / 1 | チェーン        | 標準商品分類       |  |
| 標準商品画像                   | 桃吉                                             | モアル復元/ 敬業    | チェーン商品(共通)  | JICFS        |  |
| セット商品                    | セット商品     棚割モデルロック解除       セット商品画像     店頭販促物情報 |              |             | 業態           |  |
| セット商品画像                  |                                                |              | [さくさく形式]を   | 標準売場<br>メーカー |  |
| POS情報                    |                                                | 店頭販促物        | 選択してください    |              |  |
| POS                      | La la la la la la la la la la la la la la      | 頭販促物画像       | チェーン取引先     | ブランド         |  |
| 合算POS                    | ノノニ                                            | 頭販促物分類       | チェーン商品分類    | 商品属性<br>ゴンドラ |  |
| POS属性                    |                                                | 情報           | チェーン店舗別入替商品 |              |  |
|                          |                                                | 店舗構成         |             | その他什器        |  |
|                          |                                                |              |             | カセット         |  |
|                          |                                                |              |             | 細則屋性         |  |

(3)[外部データ入力 – さくさく形式画面]が表示されます。[参照]ボタンをクリックしてください。

| データプレビュー:                           |             |            |         |    |                   |           |
|-------------------------------------|-------------|------------|---------|----|-------------------|-----------|
| ファイル指定<br>ファイル:<br>文字コード:<br>区切り文字・ | Shift_JIS 、 |            |         | 参照 | 準    」 」 標  ・ 」 「 |           |
| ✓ 77110                             | 1行目をヘッダーとする |            |         |    | 商品                | [参照]ボタンを  |
| - 入力設定<br>モード:<br>入力対象:             | 追加 ~        | ☑ 商品画像     |         |    | ゴ:<br>その1         | クリックしてくださ |
| /////isk.                           | 商品画像のみ入力する場 | 合、追加/更新モート | で入力されます |    | 加                 |           |

(4)[ファイルを開く画面]が表示されます。「さくさく形式」に整備された CSV ファイルを選択し、[開く]ボタンをクリックしてください。

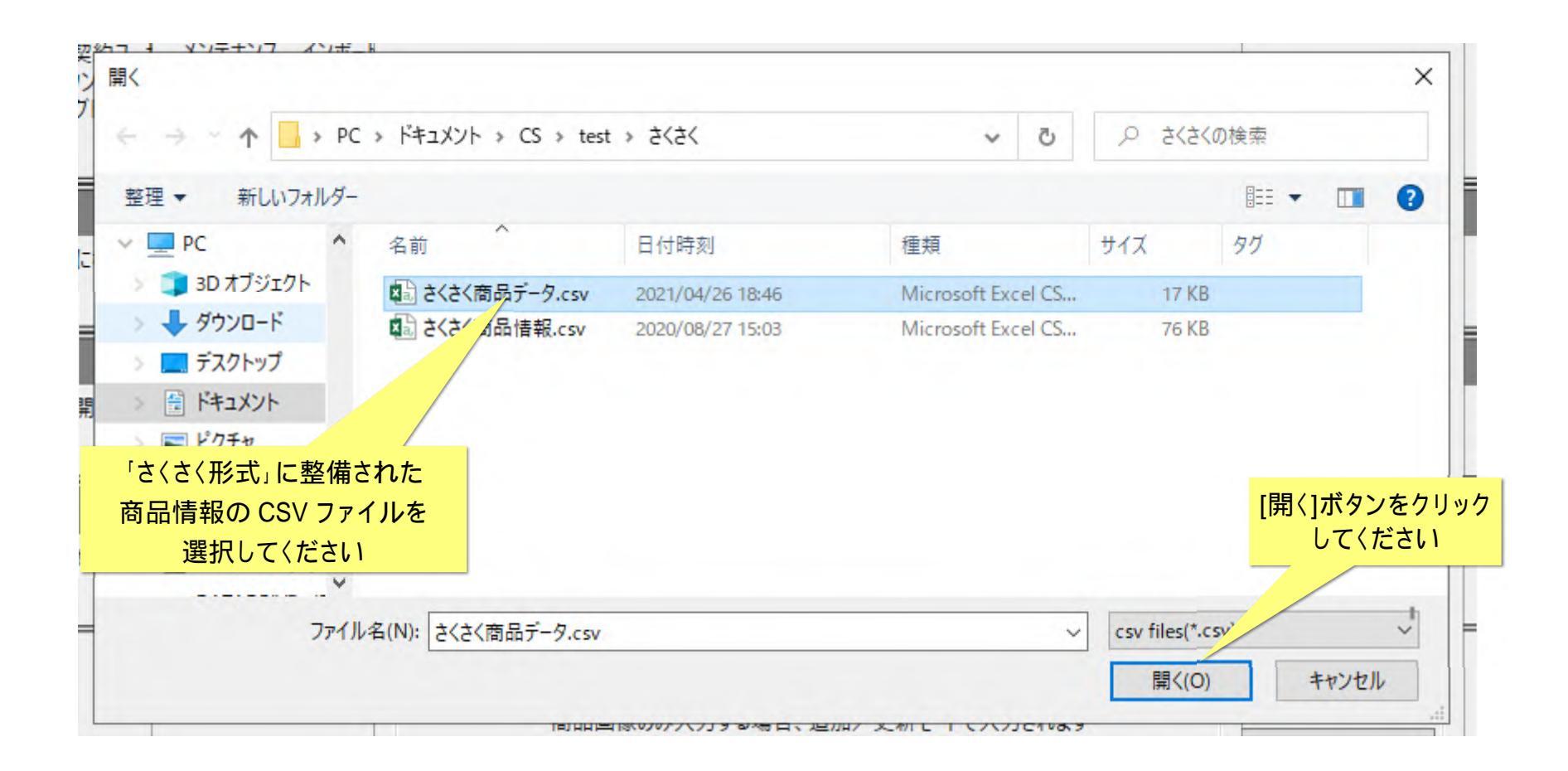

(5)[外部データ入力 – さくさく形式画面]に戻ります。選択したファイルの内容が[データプレビュー]に表示されました。

|                                            | 商品名称                               | 幅   | 高さ  | 奥行       |             |              |
|--------------------------------------------|------------------------------------|-----|-----|----------|-------------|--------------|
| 49010020067                                | 747 牛カレー 200g                      | 131 | 167 | 22       | ~           | 2            |
| 9010020073                                 | 386 お姫さまのハッシュドビーフ 100g             | 155 | 76  | 24       |             | 1            |
| 9010020115                                 | iO5 ゴールデンカレー辛口 110g                | 76  | 155 | 23       |             | 進            |
| 9010020118                                 | 895 ハッシュドビーフ レトルト 210g             | 132 | 166 | 25       |             | -            |
| 49010020119                                | 118 スペシャルディナーカレー 230 g             | 140 | 170 | 28       | ~           | E            |
| ファイル指定                                     |                                    |     |     |          |             | _            |
| ファイル:                                      | C:¥Users¥                          | ¥ŻŚ | 5   | 参照       | 8           | 視            |
| 文字コード:                                     | Shift_JIS Y                        |     |     |          |             | <u>L</u>     |
|                                            | カンマー                               |     |     |          | <i>≕_</i> / | ヮ゚゚゚゚゚゚゚ヮ゠゠゠ |
| 区切り文字:                                     |                                    |     |     |          | J = 0       | アジョニナヤキオ     |
| 区切り文字:<br>マファイルの                           | 1行目をヘッダーとする                        |     |     | F        | 商品情報        | 収か衣示されより     |
| 区切り文字:<br>ファイルの<br>入力設定                    | 1行目をヘッダーとする                        |     |     | <b>آ</b> | 商品情幸        | 夜が衣示されま 9    |
| 区切り文字:<br>マ ファイルの<br>入力設定<br>モード:          | 1行目をヘッダーとする                        |     |     | ٦<br>٦   | 商品情幸        |              |
| 区切り文字:<br>マ ファイルの<br>入力設定<br>モード:<br>入力対象: | 1行目をヘッダーとする<br>追加 ~<br>2 商品情報 2 商品 | 品画像 |     | ñ        | 商品情幸        |              |

## 3. 入力オプション設定

(1)[入力オプション]ボタンをクリックしてください。

|              | 外部データ入力 - さくさく形式                         |            |      |     | ×    |
|--------------|------------------------------------------|------------|------|-----|------|
|              | -"」 データブレビュー:                            |            |      |     |      |
|              | JANコード 商品名称                              | 幅          | 高さ   | 奥行  |      |
|              | 4901002006747 牛カレー 200g                  | 131        | 167  | 22  | ^    |
|              | 4901002007386 お姫さまのハッシュドビーフ 100g         | 155        | 76   | 24  |      |
|              | ■ 4901002011505 ゴールデンカレー辛口 110g          | 76         | 155  | 23  |      |
|              | 4901002011895 ハッシュドビーフ レトルト 2 1 0 g      | 132        | 166  | 25  |      |
|              | 4901002011918 スペシャルディナーカレー 2 3 0 g       | 140        | 170  | 28  | ~    |
|              | コー ファイル指定                                |            |      |     |      |
|              | 画 ファイル: C:¥Users¥                        | くさ 参!      | IZ   |     |      |
|              | 文字コード: Shift_JIS ×                       |            |      |     |      |
|              | 区切り文字: カンマ ~                             |            |      |     |      |
| 入力オプション]ボタンを | ファイルの1行目をヘッダーとする                         |            |      |     |      |
| クリックしてください   |                                          |            |      |     |      |
|              | モード: 追加 ~                                |            |      |     |      |
|              | 入力対象: ✓ 商品情報 ✓ 商品画<br>商品画像のみ入力する場合、追加/更新 | 像<br>モードでノ | 入力され | います |      |
|              | 入力オプション                                  |            | 入力   | ++  | ャンセル |

(2)[入力オプション画面]が表示されます。[項目選択]タブにて、[選択済項目]を確認してください。

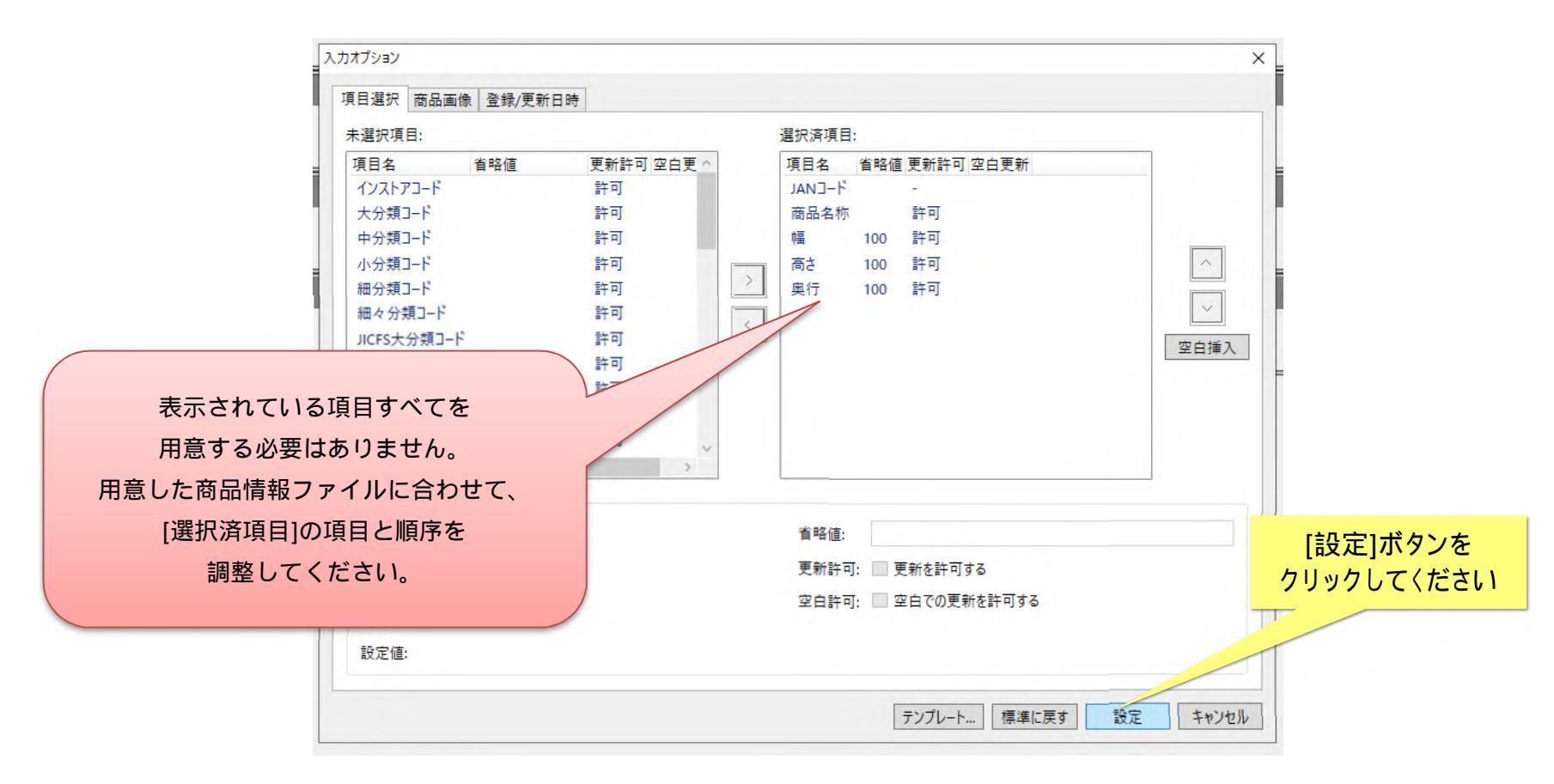

項目の詳細は、「レコードフォーマット集」を参照してください。

(3)次に[商品画像]タブをクリックしてください。

【GXVer5以降】商品画像ファイル名を「JAN コード.jpg」の形式で用意している場合には、[フェース名の区切り文字][正面]を空欄にして ください。設定が確定したら、[設定]ボタンをクリックしてください。

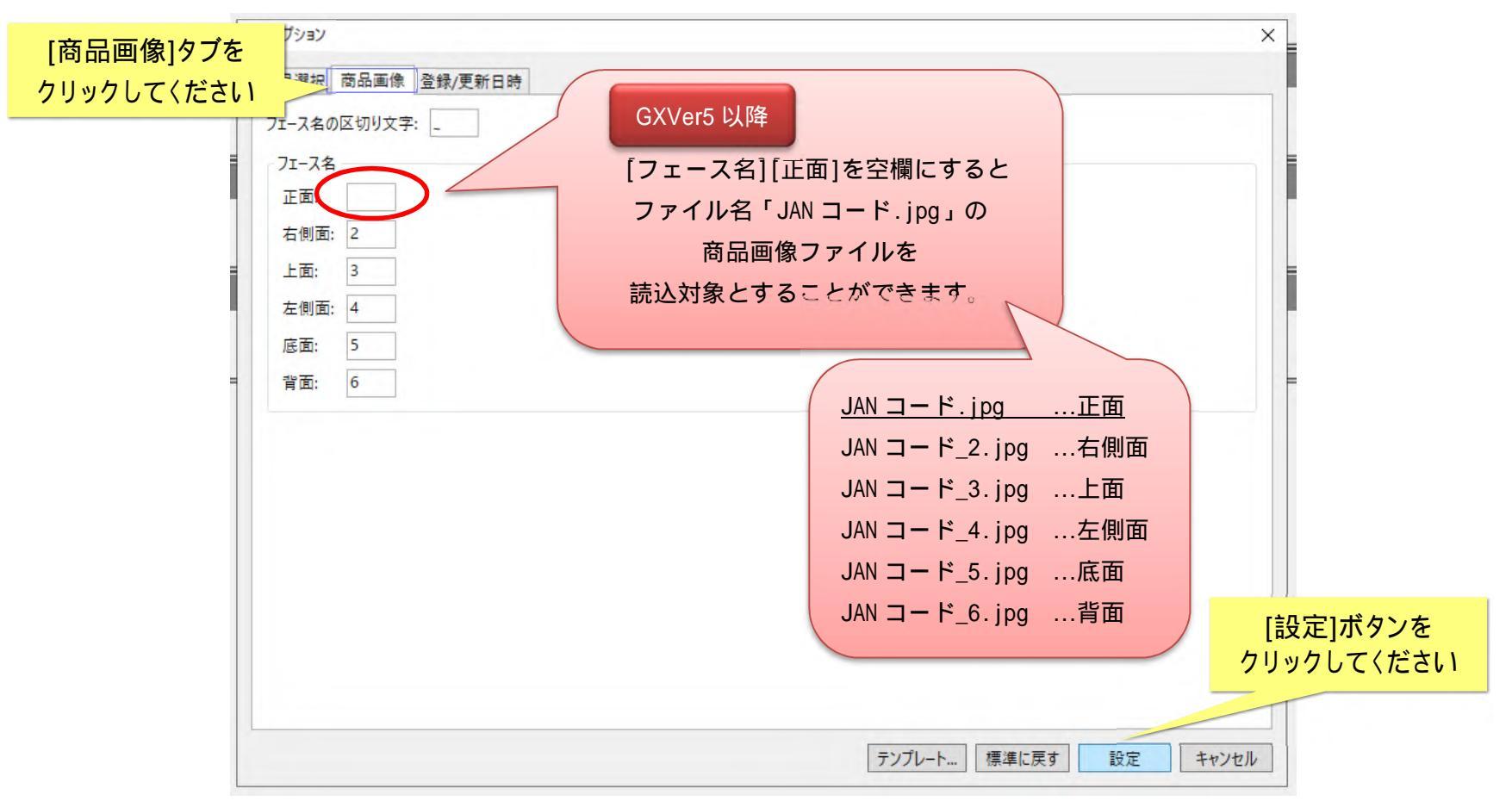

### 4. データ入力

(1)[外部データ入力 – さくさく形式画面]に戻ります。[モード]を確認してください。

|                            | 外部データ入力 - さくさく形式                                                                               | ×                                                  |    |
|----------------------------|------------------------------------------------------------------------------------------------|----------------------------------------------------|----|
|                            | <sup>+</sup> データプレビュー:                                                                         |                                                    |    |
|                            | JANコード 商品名称                                                                                    | 幅高さ奥行                                              |    |
|                            | 4901002006747 牛カレー 200g                                                                        | 131 167 22                                         |    |
|                            | _ 4901002007386 お姫さまのハッシュドビーフ 100g                                                             | 155 76 24                                          |    |
|                            | 4901002011505 ゴールデンカレー辛口 110g                                                                  | 76 155 23                                          |    |
|                            | 4901002011895 ハッシュドビーフ レトルト 2 1 0 g                                                            | 132 166 25                                         |    |
|                            | 4901002011918 スペシャルディナーカレー 2 3 0 g                                                             |                                                    |    |
|                            | <ul> <li>ファイル指定</li> <li>ファイル: C:¥Users¥</li> <li>文字コード: Shift_JIS ×</li> </ul>                | 登録済み商品の画像のみを追加・変更したい場合には<br>[追加/更新]モードを選択してください。   | t, |
| データを入力する<br>[モード]を確認してください | 区切り文字: カンマ ~<br>ファイルの1行目をヘッダーとする                                                               | その場合、CSV ファイルは空(0行)で結構ですので、<br>画像と同じフォルダに配置してください。 |    |
|                            | <ol> <li>入力設定</li> <li>モード: 追加 ・</li> <li>追加</li> <li>更新<br/>追加/更新</li> <li>入力オプション</li> </ol> | る画像 更新モードで入力されます                                   |    |

[追加]は、データベースに存在しない商品のみを追加します。

[更新]は、データベースに存在している商品のみ更新します。

[追加/更新]は、データベースの存在有無に関わらず、商品情報 CSV ファイル内に含まれている商品情報でデータベースを上書きします。

(2)設定内容がよろしければ、[入力]ボタンをクリックしてください。「さくさく形式」のインポートを開始します。

| ▶部データ入力 - さ   | くさく形式                 |              |       |     | × |              |
|---------------|-----------------------|--------------|-------|-----|---|--------------|
| データプレビュー:     |                       |              |       |     |   |              |
| JAN3-F.       | 商品名称                  | 幅            | 高さ    | 奥行  |   |              |
| 490100200674  | 47 牛カレー 200g          | 131          | 167   | 22  | ^ | 2            |
| 49010020073   | 86 お姫さまのハッシュドビーフ 100g | 155          | 76    | 24  |   |              |
| 49010020115   | 05 ゴールデンカレー辛口 110g    | 76           | 155   | 23  |   | 2            |
| 49010020118   | 95 ハッシュドビーフ レトルト 210g | 132          | 166   | 25  |   | -            |
| 49010020119   | 18 スペシャルディナーカレー 230g  | 140          | 170   | 28  | ~ | -            |
| ファイル指定        |                       |              |       |     |   |              |
| ファイル:         | C:¥Users¥             | ¥ż<          | t < ¥ | は参考 | a | 模            |
| 文字コード:        | Shift_JIS Y           |              |       |     |   |              |
| 区切り文字:        | カンマ ~                 |              |       |     |   |              |
| マ ファイルの       | 1行目をヘッダーとする           |              |       |     |   | R.           |
| 入力設定          |                       |              |       |     |   | -            |
| ₹- <b>ド</b> : | 追加/更新 ~               |              |       |     |   | [入力]ボタンをクリック |
| 入力対象:         | ☑ 商品情報 ☑ 商品画          | 画像<br>新モードでフ | +++   | i≠đ |   | してください       |
|               |                       |              |       |     |   | 板            |

(3)終了すると[外部データ入力 – さくさく形式 - 結果ログ表示画面]が表示されます。[ログ表示]ボタンをクリックし、結果を確認してくだ さい。

| 四月月午又           |                      |          | 伽刮モノル度報                        | 71                                 | 二ノ月報                   | XX                           | ノー「百年以               |                |
|-----------------|----------------------|----------|--------------------------------|------------------------------------|------------------------|------------------------------|----------------------|----------------|
| 外部データ入          | カ - さくさく             | 形式 - 結   | 果ログ表示                          |                                    |                        |                              |                      | ×              |
| 外部データ           | 入力 - さ               | くさく形式    | が終了しました。                       |                                    |                        |                              |                      |                |
|                 | 商品                   | 画像       |                                |                                    |                        |                              |                      |                |
| 入力件数:           | 198                  | 217      |                                |                                    |                        |                              |                      |                |
| 警告件数:           | 11                   | 0        |                                |                                    |                        |                              |                      |                |
| エラー件数:          | 5                    | 3        |                                |                                    |                        |                              |                      |                |
| 警告ログは<br>エラーログは | C:¥Users<br>C:¥Users | ¥        | ¥AppData¥Roam<br>¥AppData¥Roan | ning¥nss¥StmGX¥<br>ning¥nss¥StmGX¥ | Temp¥外部デー<br>Temp¥外部デー | タ入力_さくさく形式_W<br>タ入力_さくさく形式_E | logに保存され<br>logに保存され | ています。<br>ています。 |
|                 |                      |          |                                | 口夕表                                | 表示 警告[                 | 1グ表示   エラーロク                 | 7表示                  | 閉じる            |
|                 |                      |          |                                |                                    |                        |                              |                      |                |
| [               | 」グ表示                 | コボタン     | をクリックし、                        |                                    | 警告ログ、                  | エラーログのメッ                     | セージが出た               | と時は、           |
|                 | 結果を                  | -<br>確認し | てください                          |                                    | 必ず [警行                 | 告ログ表示][エラー                   | ログ表示]ボ               | タンを            |
|                 |                      |          |                                |                                    |                        | クリックし                        | 'x                   |                |
|                 |                      |          |                                | (                                  |                        | 結果を確認してく                     | ださい。                 |                |

### 警告ログの例

| 外部データ入力_さくさく形式_W.log - メモ帳                                                                                                    |                                                                                                    |
|----------------------------------------------------------------------------------------------------|----------------------------------------------------------------------------------------------------|
| <sup>#</sup> ファイル(F) 編集(E) 書式(O) 表示(V) ヘルプ(H)                                                                                                    |                                                                                                    |
| (ド"JANコード",="商品名称",="詳細" = "4901002011925",="スペシャルディナーカレー = "4901002022112",="キャプテン翼JビーフカL = "4901002022129",="キャプテン翼Jハンバーク = "4901002851500",="フォンドボーディナービー = "4901002856106",="フォンドボーディナービー = "4901002856304",="フォンドボーディナービー = "4901002856304",="フォンドボーディナービー = "4901002871147",="フォンドボーディナービー = "4901002871161",="フォンドボーディナービー = "4901002871161",="フォンドボーディナービー = "4901002871161",="フォンドボーディナービー | - 辛口 箱 220g <sup>~</sup> ,= "商品ソート名称 の入力データが大きすぎるため、入力可能な長さへ切り取りました。"<br>- 中辛 180g <sup>~</sup> ,= 商品ソート名称 の入力データが大きすぎるため、入力可能な長さへ切り取りました。"<br>がカレー甘口 180g <sup>~</sup> ,= 商品ソート名称 の入力データが大きすぎるため、入力可能な長さへ切り取りました。"<br>- フカレー中辛190g <sup>~</sup> ,= "商品ソート名称 の入力データが大きすぎるため、入力可能な長さへ切り取りました。"<br>- フカレー中辛190g <sup>~</sup> ,= "商品ソート名称 の入力データが大きすぎるため、入力可能な長さへ切り取りました。"<br>- フカレー甘口190g <sup>~</sup> ,= "商品ソート名称 の入力データが大きすぎるため、入力可能な長さへ切り取りました。"<br>- フカレー中辛190g <sup>~</sup> ,= "商品ソート名称 の入力データが大きすぎるため、入力可能な長さへ切り取りました。"<br>- フカレー中辛420g <sup>~</sup> ,= "商品ソート名称 の入力データが大きすぎるため、入力可能な長さへ切り取りました。"<br>- フカレー中辛420g <sup>~</sup> ,= "商品ソート名称 の入力データが大きすぎるため、入力可能な長さへ切り取りました。"<br>- フカレー中辛420g <sup>~</sup> ,= "商品ソート名称 の入力データが大きすぎるため、入力可能な長さへ切り取りました。"<br>- フカレー中辛420g <sup>~</sup> ,= "商品ソート名称 の入力データが大きすぎるため、入力可能な長さへ切り取りました。" |
| ="4903015314406",="ヤマザキナビスコ オレフ                                                                                                    | 力可能な長さへ切り取りました。"                                                                                                    |
|                                                                                                    | 必要な商品情報が正しく登録できていない場合があります。                                                                                                    |
|                                                                                                    | ・警告ログ、エラーログの内容を確認                                                                                                    |
|                                                                                                    | ・「さくさく形式」データの修正                                                                                                    |
| エラーログの例                                                                                                    | ・「さくさく形式」の再インポート                                                                                                    |
| the second second second second second second second second second second second second second second second se                                                                                                    |                                                                                                    |
| 外部データ入力_さくさく形式_E.log - メモ帳                                                                                                    | を必要に応じて進めてくたさい。                                                                                                    |
| プアイル(F) 編集(E) 書式(O) 表示(V) ヘル                                                                                                    |                                                                                                    |
| 」F"JANコート"",="商品名称",="詳紙                                                                                                    | a″                                                                                                    |
| ="",="",="必須項目 JANコード カ                                                                                                    | 指定 ていません。"                                                                                                    |
| = <i>""</i> ,= <i>""</i> ,="必須項目 JANコード カ                                                                                                    | 指定されていません。"                                                                                                    |
| == ,= ,= 必須項目 JANコート カ<br>                                                                                                    | )指定されていません。                                                                                                    |
| - ,- ,- 必須項日 JANコート ル<br>  -″″=″″ン須頂日 JANコード カ                                                                                                    | /目走されていません。<br>が指定さわていません。 ~                                                                                                    |
| ="490301520067",=""",="正面",="                                                                                                    | JBLECH VECV ACCTU:<br>商品情報が存在しません。                                                                                                    |
| ]="490301520067",="",="石側面",                                                                                                    | - "商品情報が存在しません。"                                                                                                    |
| ]=″490301520067″,=″″,=″上面″,=″                                                                                                    | 商品情報が存在しません。″                                                                                                    |
|                                                                                                    |                                                                                                    |
| 1                                                                                                    |                                                                                                    |

#### ご注意

本ソフトウェアおよび本ソフトウェアに付属するマニュアルおよびヘルプ(以降各マニュアルと表記します)の著作権は、 日本総合システム株式会社にあります。

本ソフトウェアおよび各マニュアルの一部または全部を無断で使用、複製することはできません。

本ソフトウェアおよび各マニュアルを運用した結果の影響については、いっさい責任を負いかねますのでご了承ください。

本ソフトウェアの仕様および各マニュアルの内容は、将来予告なしに変更することがあります。

Store Managerは日本総合システム株式会社の日本における登録商標です。

Tanawariは日本総合システム株式会社の中華人民共和国における登録商標です。

Microsoft, Windows, .NET FrameworkおよびSQL Serverは、米国Microsoft Corporationの、米国およびその他の国における登録商標です。

OracleとJavaは、Oracle Corporation およびその子会社、関連会社の米国およびその他の国における登録商標です。

Firebirdは、Firebird Foundation Incorporated.の登録商標です。

文中の社名、商品名等は各社の商標または登録商標である場合があります。

Copyright © 2021 日本総合システム株式会社

StoreManagerGX Version8.0 FAQ 簡易操作マニュアル

第2版

発行日 2021年5月

発行者 日本総合システム株式会社